1 Gitlab 账号注册/登录流程

## 1.1 访问地址

URL: <u>https://code.geosts.org</u>

1.2 注册

使用邮箱进行注册,设置用户名和密码

| ← → C a https://code.geosts.org/users/sign_in                                                                                               |                              |          |  |  |  |
|----------------------------------------------------------------------------------------------------|------------------------------|----------|--|--|--|
| 月 🤮 高度一下。(1989日第 🧧 Bluethink 🧧 HBase 🚟 Maven Repository 🧧 test 🤡 在38USON15181895 📕 java                                                     |                              |          |  |  |  |
| ➡                                                                                                    |                              |          |  |  |  |
|                                                                                                    |                              |          |  |  |  |
|                                                                                                    |                              |          |  |  |  |
| GitLab Community Edition                                                                                                    | Sign in                      | Register |  |  |  |
| Open source software to collaborate on code                                                                                                 | Full name                    |          |  |  |  |
| Manage Git repositories with fine-grained access controls that keep your                                                                    |                              |          |  |  |  |
| code secure. Perform code reviews and enhance collaboration with merge<br>requests. Each project can also have an issue tracker and a wiki. | Username                     |          |  |  |  |
|                                                                                                    |                              |          |  |  |  |
|                                                                                                    | Email                        |          |  |  |  |
|                                                                                                    |                              |          |  |  |  |
|                                                                                                    | Email confirmation           |          |  |  |  |
|                                                                                                    |                              |          |  |  |  |
|                                                                                                    | Password                     |          |  |  |  |
|                                                                                                    |                              |          |  |  |  |
|                                                                                                    | Minimum length is 8 characte | Irs      |  |  |  |
|                                                                                                    | Reg                          | ister    |  |  |  |
|                                                                                                    |                              |          |  |  |  |

## 1.3 登录

使用用户名或邮箱进行登录

| GitLab Community Edition                                                                                                    | Sign in           | Register |
|----------------------------------------------------------------------------------------------------|-------------------|----------|
| Open source software to collaborate on code                                                                                                    | Username or email |          |
| Manage Git repositories with fine-grained access controls that keep your<br>code secure. Perform code reviews and enhance collaboration with merge<br>requests. Each project can also have an issue tracker and a wiki. | Password          |          |
|                                                                                                    |                   |          |

# 2 Git 环境搭建(Windows)

## 2.1 安装 GIT

- 1) 下载 Git 安装包: <u>https://git-scm.com/downloads</u>
- 2) 运行安装文件,点击 Next 进行安装:

| 🔶 Git Setup            |                                                                                                    |
|------------------------|----------------------------------------------------------------------------------------------------|
| <b>o</b><br><b>git</b> | Welcome to the Git Setup Wizard<br>This will install Git version 1.9.4-preview20140929 on your<br>computer.<br>It is recommended that you close all other applications before<br>continuing.<br>Click Next to continue, or Cancel to exit Setup. |
|                        | Next > Cancel                                                                                                    |

3) 选择安装路径

| ♦♦ Git 2.19.0 Setup                                                                    |
|----------------------------------------------------------------------------------------|
| Select Destination Location<br>Where should Git be installed?                          |
| Setup will install Git into the following folder.                                      |
| To continue, click Next. If you would like to select a different folder, click Browse. |
| D:\java\Git\Git                                                                        |
|                                                                                        |
| 安装目录,建议设置到无中文无空格的路径                                                                    |
| At least 237.4 MB of free disk space is required.                                      |
| < Back Next > Cancel                                                                   |

4) 一直 Next, 并完成安装。

### 2.2 安装 TortoiseGit

tortoiseGit 是一个开放的 git 版本控制系统的源客户端,支持 Winxp/vista/win7,该软件功能和 git 一样。不同的是:git 是命令行操作 模式,tortoiseGit 界面化操作模式,不用记 git 相关命令就可以直接操 作。

1) tortoiseGit 下载地址: <u>https://download.tortoisegit.org/tgit/</u>

| 7 | Torto                   | ise <b>Git</b>   |                     | About         | Download          | Support 🗸     | Contribute |
|---|-------------------------|------------------|---------------------|---------------|-------------------|---------------|------------|
| 1 | ortebeGit.org   downloa | nd.tortohogit.o  | rg - Index of tgit  |               |                   |               |            |
|   | Ind                     | lex of /         | /tgit/              |               |                   |               |            |
|   | The cu                  | rrest stable ve  | ersion of Tortoise  | Git is: 2,6,0 | 100 C             |               |            |
|   | The late                | st preview relea | eses can be found } | 1000          |                   |               |            |
|   | Ma                      | inte .           | Last modified       | Description   |                   |               |            |
|   | → Ea                    | rent Directory   |                     |               |                   |               |            |
|   | 🛄 pr                    | edelo/           | 2018-05-10 11:32    | Developme     | nt snapshots      |               |            |
|   | C 24                    | 6.0.01           | 2018-02-17 16:55    | Latest stab   | ie release        |               |            |
|   | C 2.                    | 5.0.0/           | 2017-07-23 15:20    |               |                   |               |            |
|   | C 2.                    | 4.0.07           | 2017-02-25 18:00    | fast compar   | ible version with | Windows Vista |            |
|   | C 2.                    | 3.0.0/           | 2016-10-01 23:22    |               |                   |               |            |
|   | 2                       | 2.0.0/           | 2016-07-02 02:02    |               |                   |               |            |
|   | 🗖 Z.                    | 1.0.0/           | 2016-03-26 02:17    |               |                   |               |            |
|   |                         |                  |                     |               |                   |               |            |

2) 运行 TortoiseGit-2.6.0.0-64bit.msi, 弹出安装导向页面

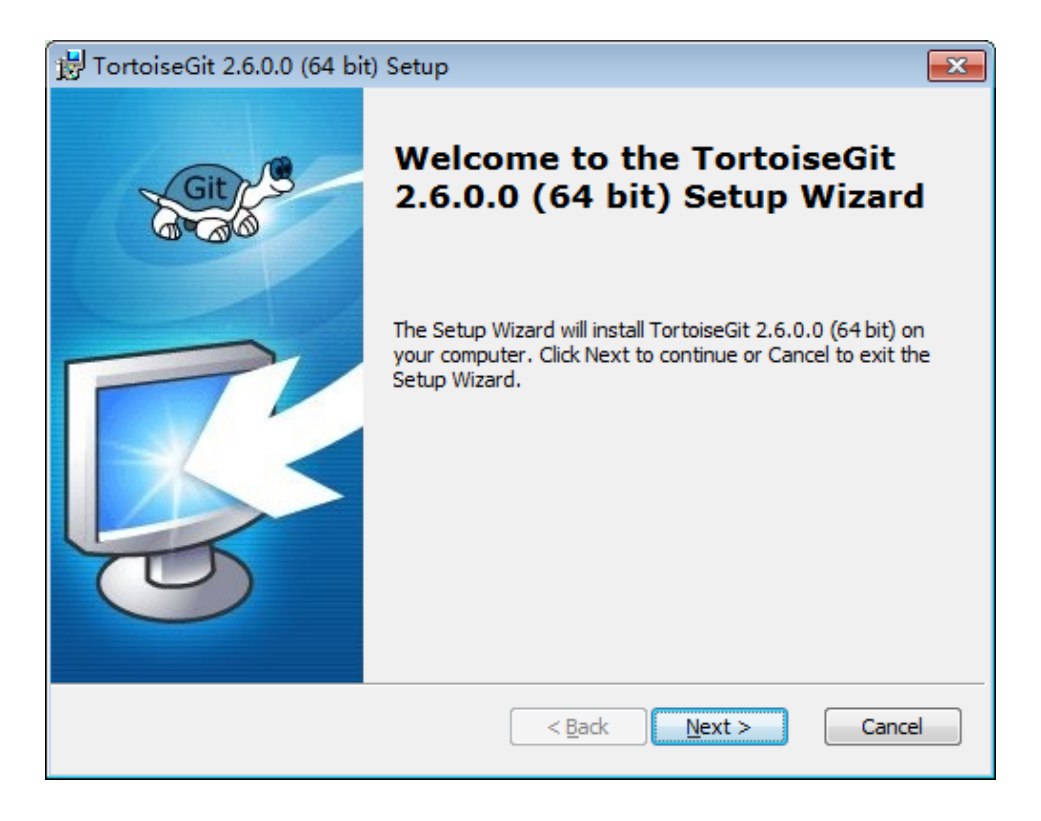

3) 一路 Next>, 配置均选择默认配置

| 😸 TortoiseGit 2.6.0.0 (64                                                                                          | bit) Setup                                                                                                    | <b>x</b>                                            |
|----------------------------------------------------------------------------------------------------|----------------------------------------------------------------------------------------------------|-----------------------------------------------------|
| Git                                                                                                    | Please read the following important information befo                                                                                                    | Information<br>ore continuing.                      |
| Copyright (C) 2008-2018                                                                                            | - Frank Li, Sven Strickroth & contributors                                                                                                    | •                                                   |
| TortoiseGit is free. You do<br>is developed as an Open<br>(GPL). That means you ha<br>find it on our website at ht | n't have to pay for it, and you can use it any way<br>Source project under the GNU General Public I<br>ave full access to the source code of this progra<br>tps://tortoisegit.org/ | you want. It<br>License<br>am. You can <sup>≡</sup> |
| Should you wish to modify<br>read the full terms and co<br>A copy of the license is av                             | or redistribute this program, or any part of it, you noticing set out in the license agreement befor ailable on our website.                                                       | ou should<br>re doing so.                           |
| If you simply wish to insta<br>disclaimer conditions in th                                                         | II and use this software, you need only be awar<br>ne license, which are set out below.                                                                                            | e of the                                            |
| NO WARRANTY                                                                                                    |                                                                                                    |                                                     |
| Recourse the preason is li                                                                                         | concod from of charge, there is no warranty for                                                                                                    | tho T                                               |
|                                                                                                    | < Back Next >                                                                                                    | Cancel                                              |

## 4) 点击 Install

| 🛃 TortoiseGit 2.6.0.0 (64 k                                     | oit) Setup                                                                                        |
|-----------------------------------------------------------------|---------------------------------------------------------------------------------------------------|
| Git                                                             | <b>Ready to Install</b><br>The Setup Wizard is ready to begin the Complete installation           |
| Click Install to begin the in<br>installation settings, click B | stallation. If you want to review or change any of your<br>Back. Click Cancel to exit the wizard. |
|                                                                 |                                                                                                   |
|                                                                 | < Back Sinstall Cancel                                                                            |

5)点击Finish,如果以前有来版本,则选择覆盖,关闭就程序并尝试重启 即可

| 🛃 TortoiseGit 2.6.0.0 (64 bi | t) Setup                                                                                                    |
|------------------------------|----------------------------------------------------------------------------------------------------|
| Git                          | Completing the TortoiseGit<br>2.6.0.0 (64 bit) Setup Wizard                                                                                                    |
|                              | Click the Finish button to exit the Setup Wizard.                                                                                                    |
|                              | <ul> <li>Show Changelog</li> <li>Run first start wizard</li> <li>Thanks for using TortoiseGit. You can show your appreciation and support future development by donating!</li> <li>Donate!</li> </ul> |
|                              | < Back Finish Cancel                                                                                                    |

### 2.3 TortoiseGit 配置

 在空白处点击鼠标右键,选择 --> TortoiseGit --> Settings,弹出 配置界面(当 TortoiseGit 安装完成后,鼠标右键点击后,默认出现 TortoiseGit 相关选项)

| 해? Settings - TortoiseGit                                                                                                    |                                                                                                    |
|----------------------------------------------------------------------------------------------------|----------------------------------------------------------------------------------------------------|
| General<br>General<br>Context Menu<br>Set Extend Menu Item<br>Dialogs 1<br>Dialogs 2<br>Dialogs 3<br>Colors 1<br>Colors 2<br>Colors 3<br>Alternative editor<br>Git<br>Credential<br>Git<br>Issue Tracker Integrati<br>So Icon Overlays<br>Icon Set<br>Color Set<br>Color Se | General TortoiseGit Language: English Automatically check for newer versions every Check now Re-run First Start Wizard Create Library Git for Windows Git. exe Path: C:\Program Files\Git\bin Extra PATM: Version: Check now Show Environment Variables |
|                                                                                                    | · 确定 · 取消 · 应用 (A) · 帮助                                                                                                    |

2) 点击左边 Git, 配置相关信息, 配置好后保存退出

因为当前还没有本地项目,所以 "编辑本地.git/config(L)" 按钮 处于灰色不可用状态,如果在某个本地Git项目下打开配置对话框,那么这 个按钮就可用,然后就可以编辑此项目的一些属性。

点击 "编辑全局.git/config(0)"按钮,会使用记事本打开全局配 置文件,在全局配置文件中,在后面加上下面的内容:

[user]

name = bluethink email = bt@qq.com signingkey = 123456 [credential] helper = store

则当你推送项目到 Gitlab 等在线仓库时,会记住你输入的用户名和密码(这里不 是用户的姓名和 Email),这里用户名和密码就是注册 gitlab 的用户名和密 码。

## 3 TortoiseGit 用法

### 3.1 项目 Clone

将线上的项目克隆到本地。

1) 找到需要克隆的项目,点击克隆按钮,复制 HTTP 地址

| 븆 GitLab क्र     | 目∨ 群組∨ | 活动里程碑代码片段 | L          |                             |                             |                                                            |
|------------------|--------|-----------|------------|-----------------------------|-----------------------------|------------------------------------------------------------|
| S sde            |        |           | GX >       | Design > sde > 详情           |                             |                                                            |
| <b>3</b> 项目      |        |           | 5          | S sde                       | ٥                           | • ▼ ☆ 星标 0 ¥ 派生 0 Clone ▼                                  |
| 活动               |        |           | <b>₽</b> ⊠ | ‱许可证                        | 2.8 MB Files                | Clone with SSH<br>git@code.geosts.org:gx/desig             |
| Releases<br>周期分析 |        |           | ma         | ister v sde / + v           |                             | Clone with HTTP                                            |
| 3 仓库             |        |           | 6          | 增加from的关别id<br>由张亚军提交于2天前   |                             | nttps://code.geosts.org/gx/a ч                             |
| )) 议题            | 0      |           |            |                             |                             |                                                            |
| ╏ 合并请求           | 0      |           |            | README Add CHANGELOG Add CC | DNTRIBUTING 图 启用Auto DevOps | <ul> <li>● 添加 Kubernetes 集群</li> <li>● 配置 CI/CD</li> </ul> |
| 🤋 CI/CD          |        |           | 名          | 称                           | 最后提交                        | 最后更新                                                       |
| 2 运维             |        |           | E          | README.md                   | Initial commit              | 2 星期前                                                      |
| 3 Wiki           |        |           |            | ្ញំ common_core.xml         | 综合考虑矢量编辑                    | 2 星期前                                                      |
| 6 代码片段           |        |           | E          | ្ទំ common_coreserver.xml   | 综合考虑失量编辑                    | 2 星期前                                                      |
| ≱ 设置             |        |           | E          | ු common_web.xml            | 综合考虑矢量编辑                    | 2 星期前                                                      |
|                  |        |           |            | ່ງ sde.eapx                 | 增加from的类别id                 | 2 天前                                                       |
|                  |        |           | E          | ] sdm_core.xml              | 修订维度隶属                      | 1星期前                                                       |

2) 在本地选择项目存放地址,空白处右键点击,选择 Git Clone…,将复制的 HTTP 地址粘贴在 URL 中,点击 OK

|                                                                                                  | Radeon 设置                                                                                             |             |
|--------------------------------------------------------------------------------------------------|----------------------------------------------------------------------------------------------------|-------------|
|                                                                                                  | 查看(V)                                                                                                 | >           |
|                                                                                                  | 排序方式(O)                                                                                               | >           |
|                                                                                                  | 分组依据(P)                                                                                               | >           |
|                                                                                                  | 刷新(E)                                                                                                 |             |
|                                                                                                  | 自定义文件夹(F)                                                                                             |             |
|                                                                                                  | 粘贴(P)                                                                                                 |             |
| ٠                                                                                                | Git GUI Here                                                                                          |             |
| 4                                                                                                | Git Bash Here                                                                                         |             |
|                                                                                                  | 粘贴快捷方式(S)                                                                                             |             |
|                                                                                                  |                                                                                                    |             |
|                                                                                                  | 撤消 重命名(U)                                                                                             | Ctrl+Z      |
| _                                                                                                | 撤消 重命名(U)<br>授予访问权限(G)                                                                                | Ctrl+Z      |
| 2                                                                                                | 撤消 重命名(U)<br>授予访问权限(G)<br>Git Clone                                                                   | Ctrl+Z      |
| <u>_</u>                                                                                         | 撤消 重命名(U)<br>授予访问权限(G)<br>Git Clone<br>Git Create repository here                                     | Ctrl+Z      |
| 2<br>7<br>8                                                                                      | 撤消 重命名(U)<br>授予访问权限(G)<br>Git Clone<br>Git Create repository here<br>TortoiseGit                      | Ctrl+Z<br>> |
| <b>1</b><br>17<br>18                                                                             | 撤消 重命名(U)<br>授予访问权限(G)<br>Git Clone<br>Git Create repository here<br>TortoiseGit<br>新建(W)             | Ctrl+Z<br>> |
| ₹<br>1<br>1<br>1<br>1<br>1<br>1<br>1<br>1<br>1<br>1<br>1<br>1<br>1<br>1<br>1<br>1<br>1<br>1<br>1 | 撤消 重命名(U)<br>授予访问权限(G)<br>Git Clone<br>Git Create repository here<br>TortoiseGit<br>新建(W)<br>关闭显示器(M) | Ctrl+Z<br>> |

| URL:                | https://code.geosts.org/gx/design/sde.git <u>B</u> rowse |           |             |             |     |          |
|---------------------|----------------------------------------------------------|-----------|-------------|-------------|-----|----------|
| Directory:          | D:\My work\G                                             | itLab\sde |             |             |     | Browse   |
| Depth               | L                                                        | Recursive | Clone int   | o Bare Repo |     | Checkout |
| Branch              |                                                          |           | Origin Name |             |     | LFS      |
| Load Putty K        | (ey                                                      |           |             |             |     | ·        |
| From SVN Reposition | pository                                                 |           |             |             |     |          |
| Trunk:              | trunk                                                    | Tags:     | tags        | Branch      | b   | ranches  |
| From:               | 0                                                        |           |             | Userna      | me: |          |

## 3.2 分支切换

打开克隆下来的项目,右键点击空白处,选择 TortoiseGit->Switch/Checkout···

| 因 > 本地感蓋(D:) > Mywork > G | itLab ⇒ sde        |          | r Pull                                   |
|---------------------------|--------------------|----------|------------------------------------------|
| 名称                        | 修改日期               | 类型       | <ul> <li>Fetch</li> <li>Durch</li> </ul> |
| .git                      | 2019/7/29 16:13    | 文件夹      | J Push                                   |
| 🛃 common_core.xml         | 2019/7/29 16:13    | XML 文档   | 🔍 Diff                                   |
| common_coreserver.xml     | 2019/7/29 16:13    | XML 文档   | Diff with previous version               |
| 🔊 common_web.xml          | 2019/7/29 16:13    | XML 文档   | Show log                                 |
| README.md                 | 2019/7/29 16:13    | MD 文件    | 🗮 Show Reflog                            |
| 🔊 sde.eapx                | 2019/7/29 16:13    | EAPX 文件  | Browse References                        |
| 🔊 sdm_core.xml            | 2019/7/29 16:13    | XML 文档   | Daemon                                   |
| 🔊 sdm_feature.xml         | 2019/7/29 16:13    | XML 文档   | Revision graph                           |
| sdm_osm.xml               | 2019/7/29 16:13    | XML 文档   |                                          |
| 🔊 sdm_sobject.xml         | 2019/7/29 16:13    | XML 文档   |                                          |
|                           |                    |          | Crieck for modifications                 |
|                           |                    |          | ing Rebase                               |
|                           |                    |          | Stash changes                            |
|                           |                    |          | 🐤 Bisect start                           |
|                           | 🐔 p.J Vitte        |          | 🞸 Resolve                                |
|                           | 🕂 Kadeon <u>ge</u> |          | S Revert                                 |
|                           | 查看(V)              | >        | 🧹 Clean up                               |
|                           | 排序方式(O)            | >        |                                          |
|                           | 分组依据(P)            | >        | Switch/Checkout                          |
|                           | 刷新(E)              |          | Vierge                                   |
|                           | 自定义文件实(F)          |          | Create Branch                            |
|                           |                    |          | Create Tag                               |
|                           | *右以占(P)            |          | Section 2015                             |
|                           | 🎨 Git GUI Here     |          | + Add                                    |
|                           | 🌼 Git Bash Here    |          | + Submodule Add                          |
|                           | 粘贴快捷方式(S)          | )        |                                          |
|                           | 撤消 重命名(U)          | Ctrl+Z   | X Create Patch Serial                    |
|                           | 授予访问权限(G           | ) >      | 🐺 Apply Patch Serial                     |
|                           | 6 Git Sync         |          | 🏷 Settings                               |
|                           | 🕐 Git Commit ->    | "master" | % Help                                   |
|                           | 😤 TortoiseGit      | >        | About                                    |
|                           | 新建(W)              | >        |                                          |
|                           | 《 关闭显示器(M)         | ,        |                                          |
|                           |                    |          |                                          |

#### 选择所需要操作的分支,点击 OK

| ீ D:∖My work∖GitLab∖s | de - Switch/Checkout - TortoiseGit           | ×    |
|-----------------------|----------------------------------------------|------|
| Switch To             |                                              |      |
| Branch                | master ~                                     |      |
| ⊖ Tag                 | master                                       |      |
| ○ Commit              | remotes/origin/HEAD<br>remotes/origin/master |      |
| Option                |                                              |      |
| Create New Branc      | h Branch_master                              |      |
| Overwrite working     | tree changes (force)                         |      |
| Track                 |                                              |      |
| Override branch if    | exists                                       |      |
|                       | OK Cancel H                                  | lelp |

### 3.3 项目 Pull

打开克隆下来的项目,右键点击空白处,选择 Tortoise Git—>Pull,拉取代码并合并到本地仓库当前分支。

| 名称                   | 修改日期                                    | 类型                | 大小     | 🌾 Pull                     |
|----------------------|-----------------------------------------|-------------------|--------|----------------------------|
| git                  | 2019/7/29 16:13                         | ☆供幸               |        | 🐔 Fetch                    |
| ommon core.xml       | 2019/7/29 16:13                         | ×H×<br>XML 文档     | 1,183  | 👉 Push                     |
| ommon coreserver.xml | 2019/7/29 16:13                         | XML 文档            | 1.917  | @ Diff                     |
| ommon web.xml        | 2019/7/29 16:13                         | XML 文档            | 409 (  | Diff with provious version |
| README.md            | 2019/7/29 16:13                         | MD 文件             | 11     |                            |
| 🚽 sde.eapx           | 2019/7/29 16:13                         | EAPX 文件           | 4,516  | 🗮 Show log                 |
| 🔊 sdm_core.xml       | 2019/7/29 16:13                         | XML 文档            | 587    | 🗮 Show Reflog              |
| 🔊 sdm_feature.xml    | 2019/7/29 16:13                         | XML 文档            | 77     | 🔒 Browse References        |
| 🔊 sdm_osm.xml        | 2019/7/29 16:13                         | XML 文档            | 125    | 3 Daemon                   |
| 🔊 sdm_sobject.xml    | 2019/7/29 16:13                         | XML 文档            | 149    | Ҟ Revision graph           |
|                      |                                         |                   |        | 🔒 Repo-browser             |
|                      |                                         |                   |        | Check for modifications    |
|                      |                                         |                   |        | 🔭 Rebase                   |
|                      |                                         |                   |        | 🖄 Stash changes            |
|                      |                                         |                   |        | ✤ Bisect start             |
|                      | Se Pada                                 |                   |        | 🞸 Resolve                  |
|                      |                                         |                   |        | Revert                     |
|                      | 查看(V                                    | 0                 | >      | 🧹 Clean up                 |
|                      | 排序方                                     | 式(O)              | >      | No. Curitada (Charalana)   |
|                      | 分组体                                     | 据(P)              | >      | Switch/Checkout            |
|                      | 刷新(E                                    | )                 |        | V Merge                    |
|                      | 白史以                                     | 文件 走(5)           |        | 🍄 Create Branch            |
|                      |                                         | 21+2(1)           |        | Create Tag                 |
|                      | 粘贴(P                                    | )                 |        | 🖄 Export                   |
|                      | 🔷 Git GL                                | JI Here           |        | + Add                      |
|                      | <ul> <li>Git Ba</li> <li>粘贴快</li> </ul> | sh Here<br>捷方式(S) |        | + Submodule Add            |
|                      | 撤消 雪                                    | ē命名(U)            | Ctrl+Z | 🛞 Create Patch Serial      |
|                      | 授予访                                     | i问权限(G)           | >      | 💸 Apply Patch Serial       |
|                      | Git Sy                                  | nc                |        | 🏷 Settings                 |
|                      | Git Co                                  | mmit > "master"   |        | % Help                     |
|                      | 😤 Tortoi                                | seGit             | >      | About                      |
|                      | ▲                                       | v)                | >      |                            |
|                      | () 关闭显                                  | -<br>示器(M)        |        |                            |

此电脑 > 本地磁盘 (D:) > My work > GitLab > sde

如果出现冲突,则先解决冲突,然后点击 Resolve 进行解决。

#### 功能介绍:

Pull, 拉取线上代码并进行合并

Fetch, 拉取线上代码不进行合并

3.4 项目 commit 至本地

当研发任务没有完成,需要后续继续开发时,可以将代码提交至本地仓库进行版 本控制。

打开所在项目,右键点击空白处,选择 Git Commit->"分支名称"。

| ۲             | Radeon 设置                                                                                                    |        |
|---------------|----------------------------------------------------------------------------------------------------|--------|
|               | 查看(V)                                                                                                    | >      |
|               | 排序方式(O)                                                                                                    | >      |
|               | 分组依据(P)                                                                                                    | >      |
|               | 刷新(E)                                                                                                    |        |
|               | 自定义文件夹(F)                                                                                                    |        |
|               | 粘贴(P)                                                                                                    |        |
| ♦             | Git GUI Here                                                                                                  |        |
| ٠             | Git Bash Here                                                                                                 |        |
|               |                                                                                                    |        |
|               | 粘贴快捷方式(S)                                                                                                    |        |
|               | 粘贴快捷方式(S)<br><b>撤消 重命名(U)</b>                                                                                 | Ctrl+Z |
|               | 粘贴快捷方式(S)<br>撤消 重命名(U)<br>授予访问权限(G)                                                                           | Ctrl+Z |
| -<br>         | 粘贴快捷方式(S)<br>撤消 重命名(U)<br>授予访问权限(G)<br>Git Sync                                                               | Ctrl+Z |
| 84<br>(*      | 粘贴快捷方式(S)<br>撤消 重命名(U)<br>授予访问权限(G)<br>Git Sync<br>Git Commit -> "master"                                     | Ctrl+Z |
| 약<br>(*<br>※  | 粘贴快捷方式(S)<br>撤消 重命名(U)<br>授予访问权限(G)<br>Git Sync<br>Git Commit -> "master"<br>TortoiseGit                      | Ctrl+Z |
| 84<br>(*<br>* | 粘贴快捷方式(S)<br>撤消 重命名(U)<br>授予访问权限(G)<br>Git Sync<br>Git Commit -> "master"<br>TortoiseGit<br>新建(W)             | Ctrl+Z |
| °¶<br>[♪<br>≪ | 粘贴快捷方式(S)<br>撤消 重命名(U)<br>授予访问权限(G)<br>Git Sync<br>Git Commit -> "master"<br>TortoiseGit<br>新建(W)<br>关闭显示器(M) | Ctrl+Z |

在提交页面填写提交信息,用来记录本次提交所修改的内容

| 🐒 D:\My work\(                     | GitLab\sde - Com                         | mit - Tortoise                        | Git                                             |             | _                        |                             |  |
|------------------------------------|------------------------------------------|---------------------------------------|-------------------------------------------------|-------------|--------------------------|-----------------------------|--|
| Commit to: mas<br>Message:         | ter                                      | new br                                | anch                                            |             |                          |                             |  |
| 提交到杰地                              |                                          |                                       |                                                 |             |                          |                             |  |
| Amend Last                         | : Commit<br>date                         |                                       |                                                 |             |                          | 1/6                         |  |
| Set author                         |                                          |                                       |                                                 |             | Add Signe                | ed-off-by                   |  |
| -Changes made<br>Check: <b>All</b> | (double-click on file<br>None Unversione | e <b>for diff):</b><br>ed Versioned   | Added Delet                                     | ed Modified | l Files Subm             | odules                      |  |
| Path Exten:                        | sion Status                              | Lines added<br>No files were d<br>the | Lines removed<br>changed or add<br>last commit. | ed since    |                          |                             |  |
| Show Unver                         | rsioned Files<br>oselect submodules      | ;                                     |                                                 |             | 0 files selected<br>View | l, 0 files total<br>Patch>> |  |
| Show Whol                          | e Project<br><b>ly</b>                   |                                       | Commit                                          | <b>_</b>    | Cancel                   | Help                        |  |

### 3.5 项目 Push 至线上

当完成某项研发任务或是一个完成的功能模块时,则需要将研发成果推到线上, 这样别人才可以在线上查看所写内容。

打开所在项目,右键点击空白处,Tortoise Git—> push

|           |                 |          | Y Pull                       |
|-----------|-----------------|----------|------------------------------|
| 期         | 类型              | 大小       | Fetch                        |
| 7/29 16:2 | 7 文件夹           |          | J Push                       |
| 7/29 16:1 | 3 XML 文档        | 1,183 KB | 🔍 Diff                       |
| 7/29 16:1 | 3 XML 文档        | 1,917 KB | 🔍 Diff with previous version |
| 7/29 16:1 | 3 XML 文档        | 409 KB   | 🐺 Show log                   |
| 7/29 16:1 | 3 MD 文件         | 1 KB     | Show Reflog                  |
| 7/29 16:1 | 3 EAPX 文件       | 4,516 KB | Browse References            |
| 7/29 16:1 | 3 XML 文档        | 587 KB   |                              |
| 7/29 16:1 | 3 XML 文档        | 77 KB    | M Pavision granh             |
| 7/29 16:1 | 3 XML 文档        | 125 KB   | Revision graph               |
| 7/29 16:1 | 3 XML 文档        | 149 KB   | Repo-browser                 |
|           |                 |          | Check for modifications      |
|           |                 |          | Nebase                       |
|           |                 |          | Stash changes                |
|           |                 |          | • Bisect start               |
|           | 蔠 Radeon 设置     |          | 🞸 Resolve                    |
|           |                 |          | - S Revert                   |
|           |                 | ~        | Clean up                     |
|           |                 | ~        | 👋 Switch/Checkout            |
|           | 刀 紀23時(P)       |          | V Merge                      |
|           | /#J#/T(C)       |          | - р Create Branch            |
|           | 自定义文件夹(F)       | )        | ■ Create Tag                 |
|           | 粘贴(P)           |          | 🗟 Export                     |
|           | oit GUI Here    |          | + Add                        |
|           | Git Bash Here   |          | + Submodule Add              |
|           | 柏畑(光速/J元(S)     | )        | 🖉 Create Datab Savial        |
|           | 撤消 里命洛(U)       | Ctrl+Z   | - Analy Date Covid           |
|           | 授予访问权限(G        | i) )     | Apply Patch Serial           |
|           | 嗋 Git Sync      |          | 🏷 Settings                   |
|           | 🕐 Git Commit -> | "master" | % Help                       |
|           | 😤 TortoiseGit   | >        | > 🗘 About                    |
|           | 新建(W)           | >        | >                            |
|           | 🥝 关闭显示器(M)      |          |                              |
|           |                 |          |                              |

| Push all branc    | hes                                                  |
|-------------------|------------------------------------------------------|
| Local:            | master V                                             |
| Remote:           | master ~                                             |
| Destination       |                                                      |
| Remote:           | origin ~ Manage                                      |
| O Arbitrary URL:  | : · · · · · · · · · · · · · · · · · · ·              |
| Options           |                                                      |
| Force: May discar | rd known changes unknown changes                     |
| Use Thin Pack     | k (For slow network connections)                     |
| Include Tags      |                                                      |
| Autoload Putt     | ty Key<br>Vtrack remote branch                       |
| Always push t     | to the selected remote archive for this local branch |
|                   | to the selected remote branch for this local branch  |
| Always push t     |                                                      |

在提交页面勾选 Autoload Putty Key,即可将每次提交时记录的修改信息同时提交

## 5 项目管理

### 5.1 新建项目

新建项目时根据需求选择可见等级,当前群组中所有人具有新项目的权限

|                                                                                                    | Blank project                                                                                                    |                                  | Create from                | template                | Import project      |
|----------------------------------------------------------------------------------------------------|----------------------------------------------------------------------------------------------------|----------------------------------|----------------------------|-------------------------|---------------------|
| 题),并发布文档(wiki), 及其他功能。                                                                                         | 项目名称                                                                                                    |                                  |                            |                         |                     |
| 从模板或导入时为空白项目将启用所有功能,<br>但可以在项目设置中将其禁用。                                                                         | My awesome project                                                                                                |                                  | ]                          |                         |                     |
| Information about additional Pages templates                                                                   | 项目 URL                                                                                                    |                                  |                            | 项目标识串                   |                     |
| and how to install them can be found in our<br>Pages getting started guide.                                    | https://code.geosts.org/                                                                                          | xhli                             | ~                          | my-awesome-projec       | t                   |
| <b>提示:</b> 您也可以通过命令行来创建新项目。 显<br>示相关命令                                                                         | Want to house several dependent projects under the same namespace? Create a group. Project description (optional) |                                  |                            |                         |                     |
|                                                                                                    | Description format                                                                                                |                                  |                            |                         |                     |
| <ul> <li>● 執有<br/>项目访问权限必须明确接权给每个用户。</li> <li>● 内部<br/>该项目允许已登录的用户访问。</li> <li>● 公开<br/>该项目允许任何人访问。</li> </ul> |                                                                                                    |                                  |                            |                         |                     |
|                                                                                                    | Initialize repository with a<br>Allows you to immediately c                                                       | README<br>lone this project's re | epository. Skip this if yo | ou plan to push up an e | xisting repository. |
|                                                                                                    | Create project                                                                                                    |                                  |                            |                         | Cancel              |

#### 5.2 项目管理

#### 5.2.1 分支

- 项目主分支有且仅有一个,其他分支可以按照当前产品的版本号进行构建;
- 研发人员需基于分支进行项目研发,严禁直接对 master 分支进行操作;
- 3) 每一个分支,经过内测、公测没问题的情况下,由项目经理合并到 master 分支上。

### 5.2.2 标签

1) 每一个大的研发节点完成后,项目经理需要基于当前分支或主分支进行"封板"

操作,即对当前项目完成情况做一个说明,同时对已上传的代码进行封存;

- 2) 基于标签,项目经理可以监控多个项目的进度,如:当前完成了那些功能;
- 3) 基于标签的描述,项目经理可以回滚项目代码到任意节点。